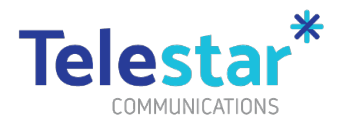

#### How to transfer data from old device to new device

This guide provides information and instructions to help you prepare for the transfer of data from your old to your new iPhone / iPad.

Action is required to ensure you retain access to any data you need prior to collecting your new iPhone. This can take up to an hour to complete.

#### What data you can transfer and not:

| Data             | Con Transford | Stone to Take                                                                                                    |
|------------------|---------------|----------------------------------------------------------------------------------------------------|
| Data             | Can Transfer? | Steps to Take                                                                                                    |
| Contacts (iPhone |               | When you sign into Outlook on your new phone, your                                                                                                    |
| only)            | Yes           | contacts will automatically download.                                                                                                    |
|                  |               | SMS messages cannot be transferred to your new phone.                                                                                                    |
| SMS Messages     |               | Please make sure you take screen shots or email the                                                                                                    |
| (iPhone only)    | No            | contents of messages that you need to keep.                                                                                                    |
|                  |               | Any apps that you have purchased can be installed on your                                                                                                    |
|                  |               | new device. Login to your new phone with your Apple ID and                                                                                                    |
|                  |               | you will be able to install any previously purchased apps                                                                                                    |
| Apps             | Yes           | without paying again.                                                                                                    |
|                  |               | You will need to setup a new passcode, FaceID, App groups,                                                                                                    |
| Personalisation  | No            | wall papers and alarm/clock settings on your new phone.                                                                                                    |
|                  |               | Please install OneDrive on your old device and follow the instructions on the following pages to securely upload all your photos. On your new device, you can access these |
| Photos           | Partial       | photos through OneDrive or from a Windows 10 Laptop.                                                                                                    |

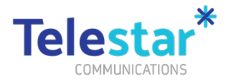

#### Contents

| How to backup of your photos through OneDrive (iPhone & iPad) | 2 |
|---------------------------------------------------------------|---|
| Backing Up Contacts (iPhone Only)                             | 5 |
| Sign Out of Apple ID on Old Device (iPhone & iPad)            | 9 |

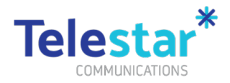

## How to backup of your photos through OneDrive (iPhone & iPad)

Follow these steps to back up your photos on your old iPhone or iPad using OneDrive app.

| (1) Tap on 'Comp Portal'<br>app from your home<br>screen.                                                                                                    | (2) Tap on 'Apps' from<br>the bottom ribbon ><br>Tap on 'OneDrive' and<br>'Install'.                                                                                                    | (3) 'Swipe up from the<br>bottom of the iPhone' from<br>any application to get back<br>to the Home screen.                                                                                                    | (4) Once done, you will now see OneDrive app installed to your device.                                                                                                    |
|----------------------------------------------------------------------------------------------------|----------------------------------------------------------------------------------------------------|----------------------------------------------------------------------------------------------------|----------------------------------------------------------------------------------------------------|
| <ul> <li>The set of the set of th</li></ul> | 2.29 CONTRACTOR OF CONTRACTOR OF CONTRACTOR | A state<br>A state<br>A s | eill feidra *       12:37 pm       Image: Constraint of the second second secon |

\*Note you can also download OneDrive app directly from the App store, which will require a personal Apple ID.

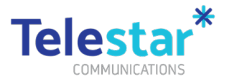

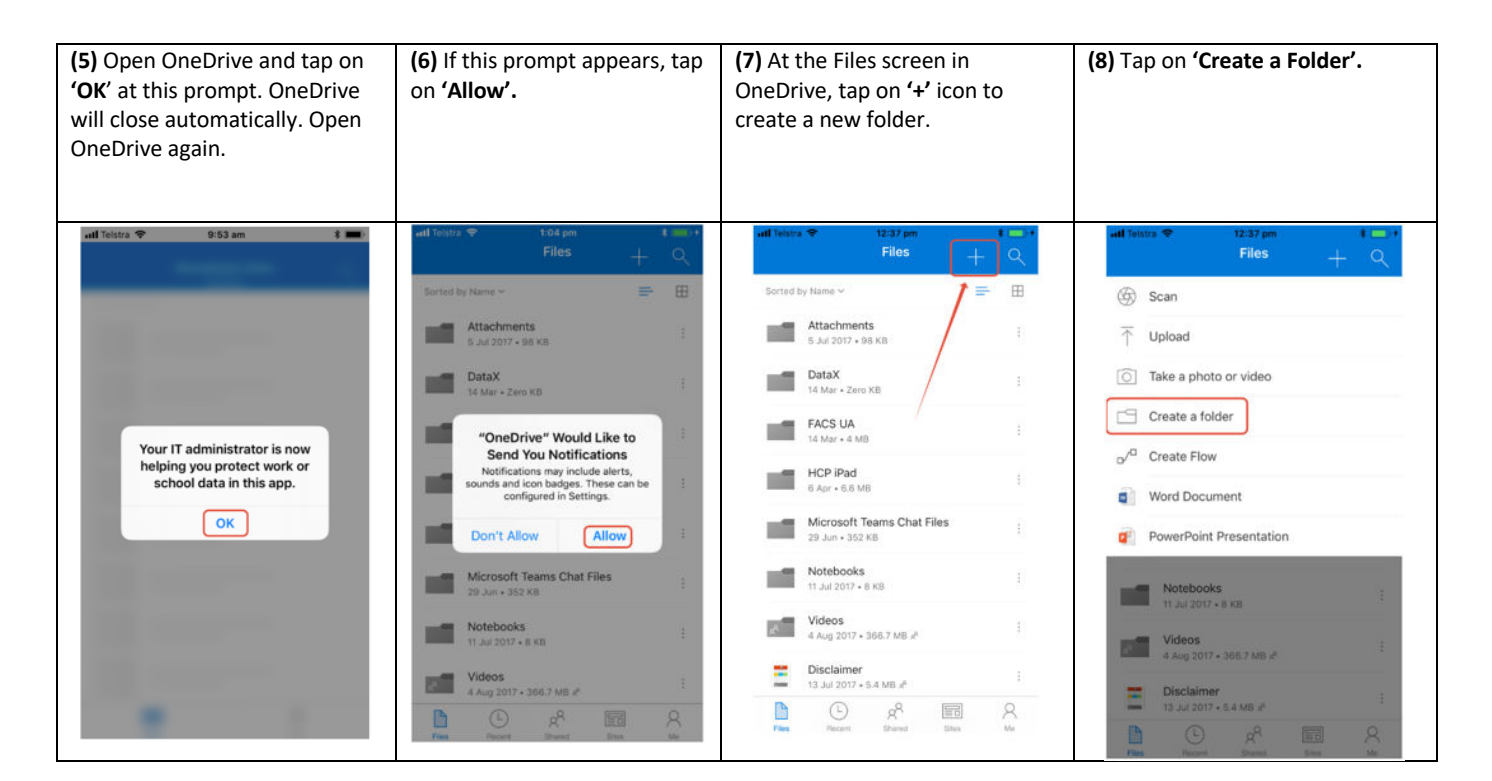

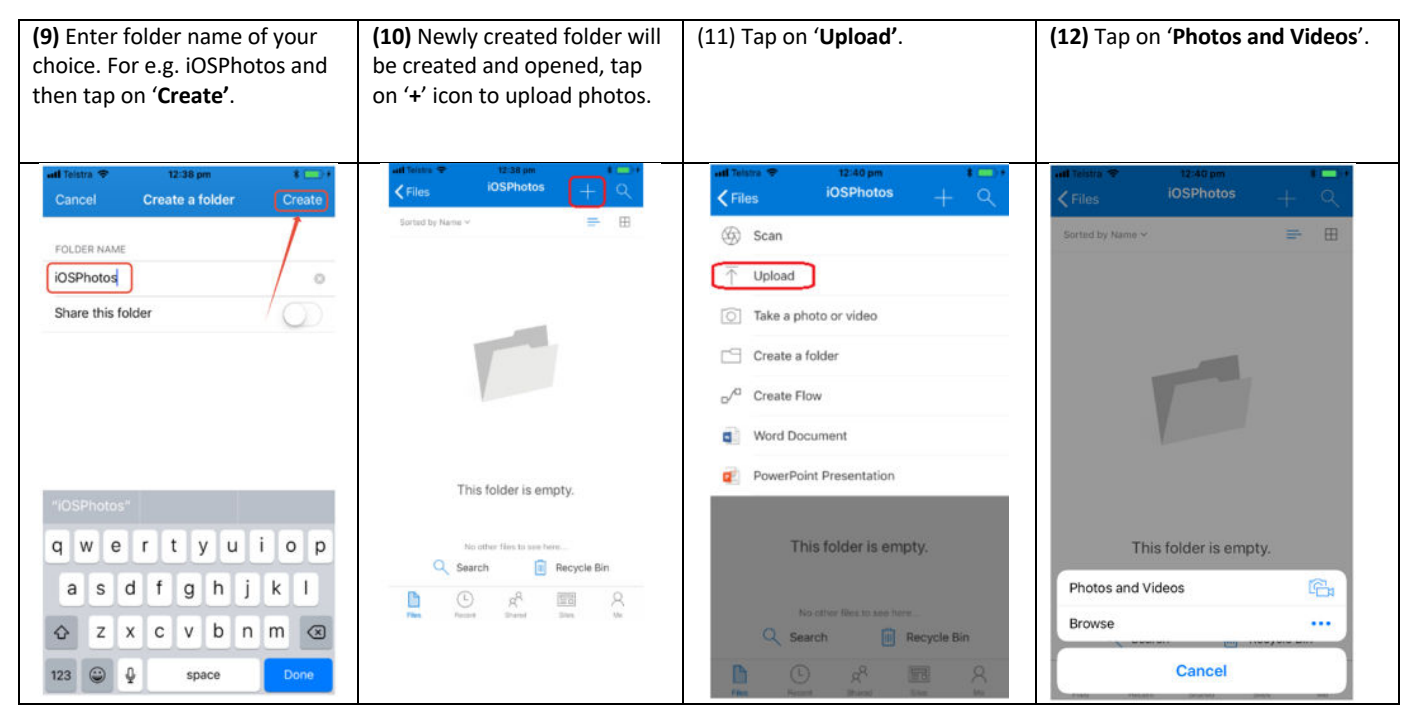

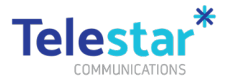

| (13) Tap on 'All Photos'.               |      | (14) Select the photos you<br>want to transfer/ upload and<br>then tap on 'Done' once<br>finalised. | (15) Upload process will start<br>and may take some time to<br>finish based on size of the<br>photos. |
|-----------------------------------------|------|----------------------------------------------------------------------------------------------------|----------------------------------------------------------------------------------------------------|
| uit Teistra 🌪 12:40 pm<br>Cancel Photos | *=>+ |                                                                                                    | all livins ♥ 12-43 pm 8 m8 +<br><pre></pre>                                                           |
| All Photos                              | >    | all home                                                                                            | Serted by Name *                                                                                      |
| Recently Added                          | >    |                                                                                                    | -                                                                                                    |
| Favourites<br>o                         | >    |                                                                                                    |                                                                                                    |
| Selfies<br>o                            | >    |                                                                                                    | This folder is empty.                                                                                 |
| Panoramas<br>o                          | >    |                                                                                                    | No other files to see here                                                                            |
| Videos<br>o                             | >    |                                                                                                    | Uploading file 1 of 12 X                                                                              |
| Sio-mo<br>o                             | >    |                                                                                                    |                                                                                                    |
|                                         |      |                                                                                                    |                                                                                                    |

You have now successfully completed a backup of your photos from existing device to OneDrive for later use.

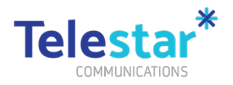

## Backing Up Contacts (iPhone Only)

Follow these steps on your old iPhone or iPad to backup your contacts. **Note**: This requires your Airdrop settings turned to "**Everyone**" on both your OLD and NEW device. It also requires your internet connected on your EXISTING device.

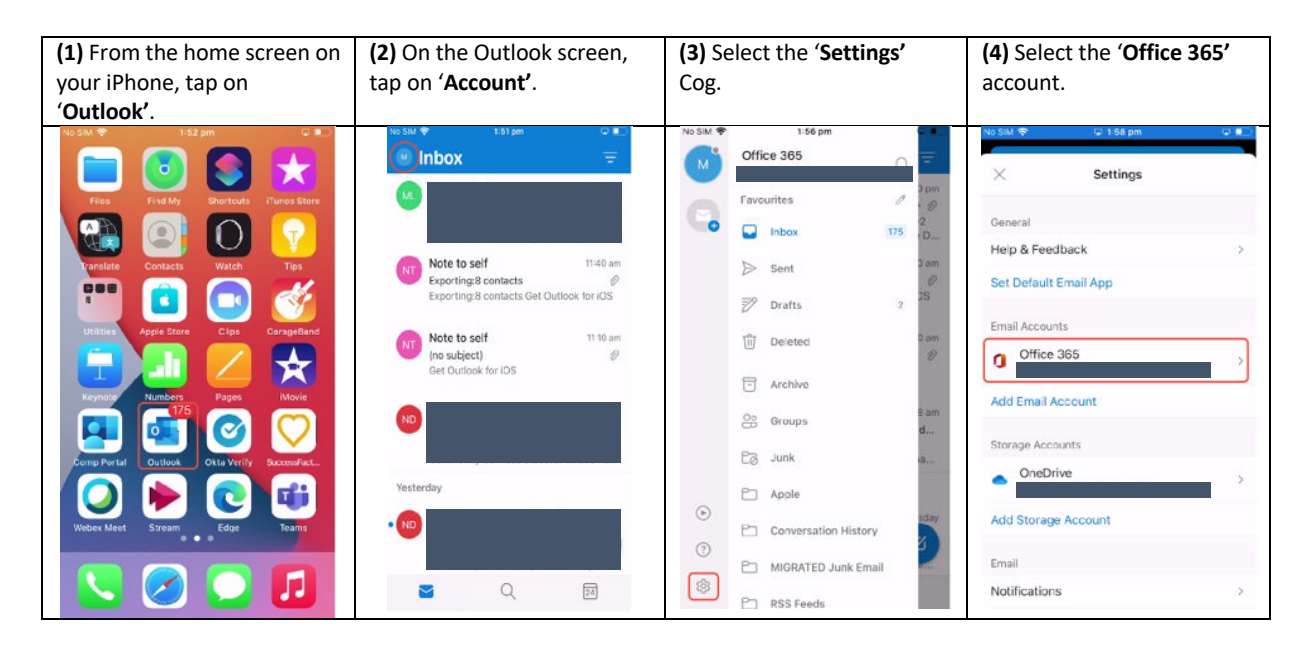

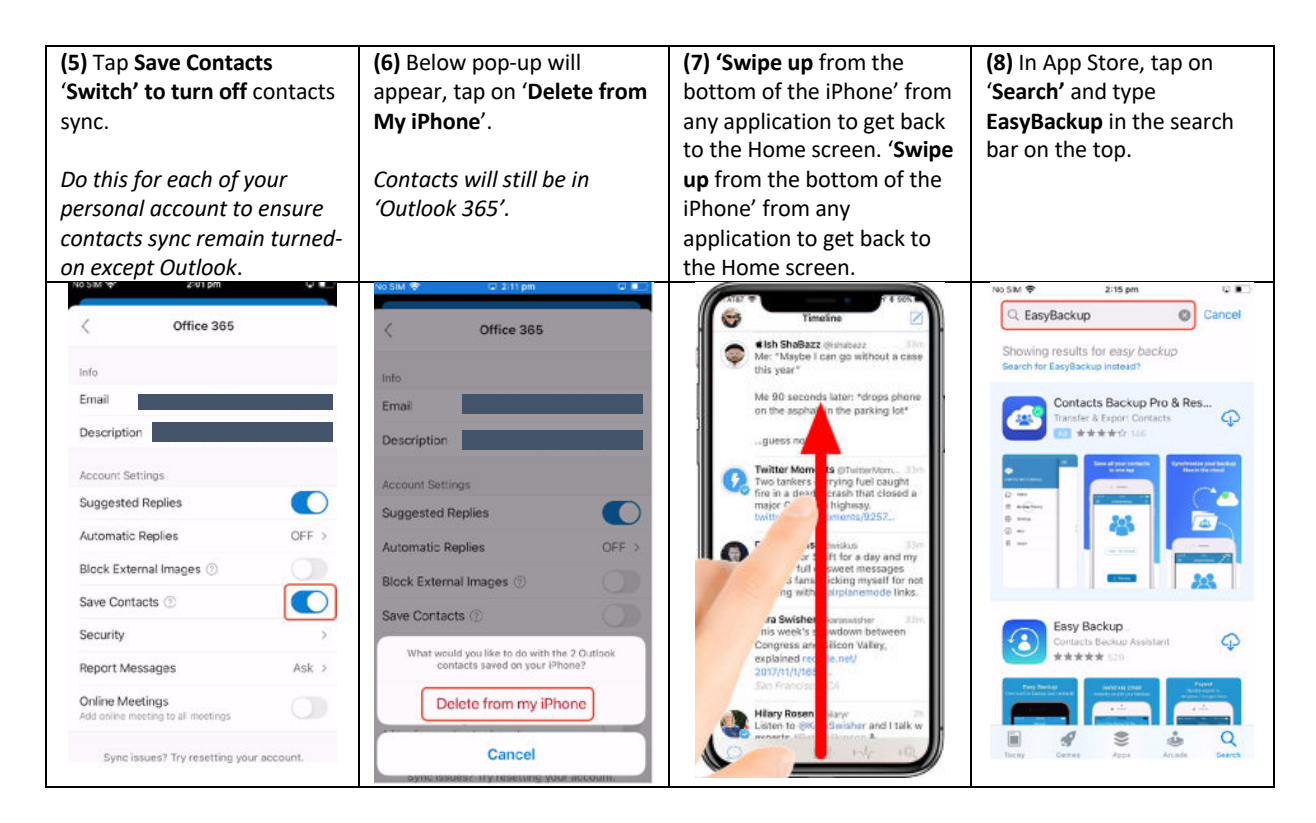

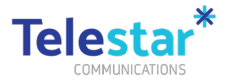

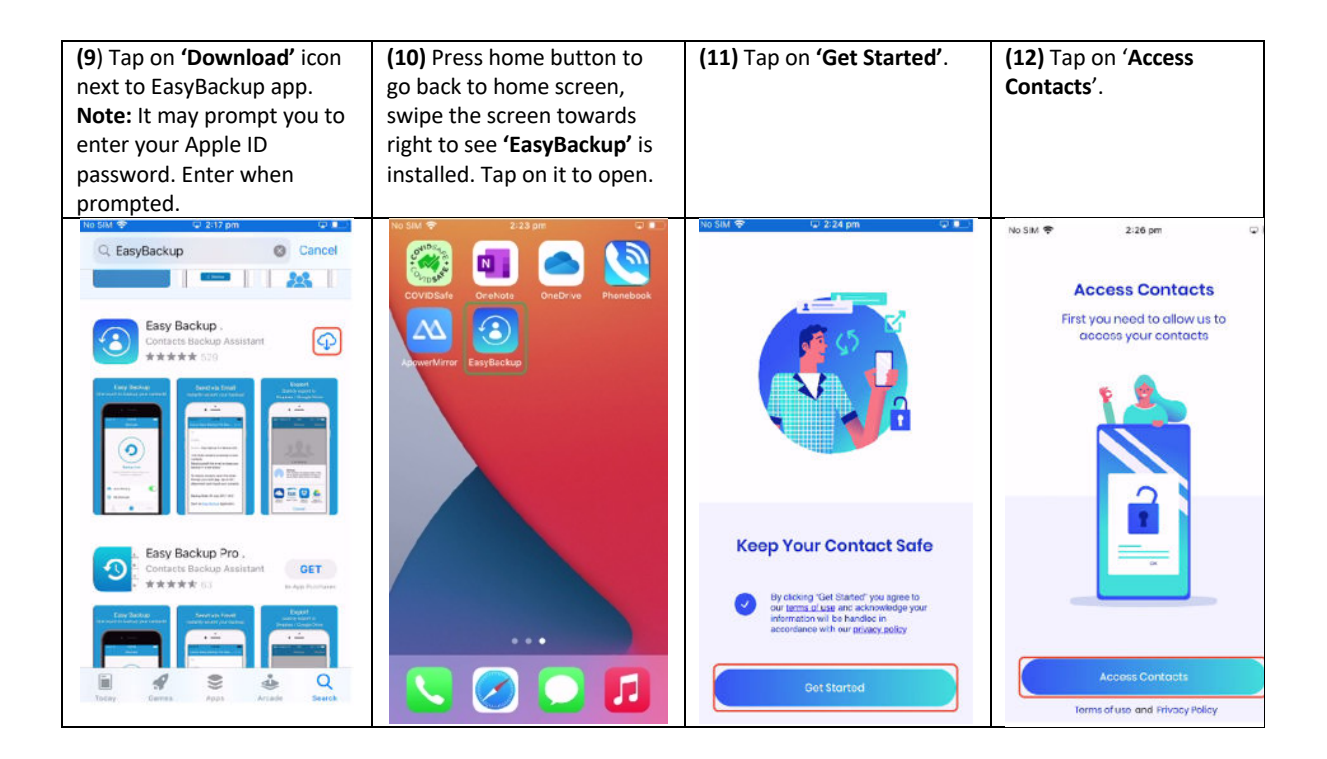

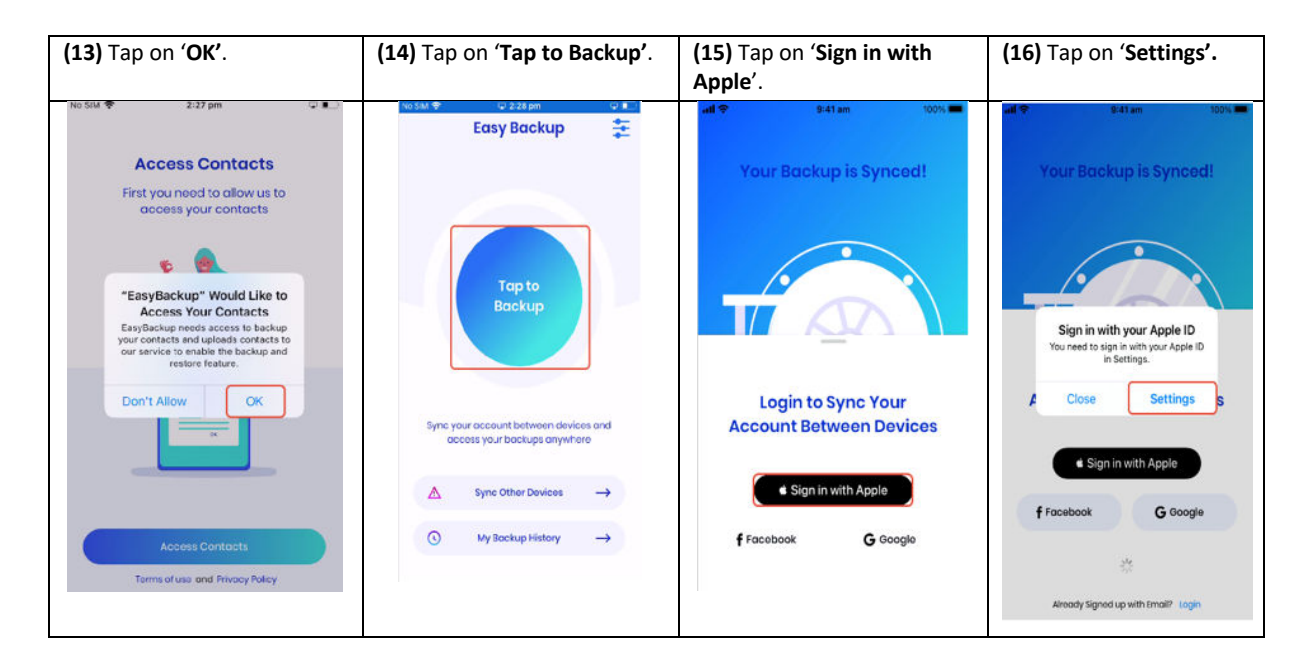

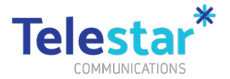

| <b>(17)</b> Tap on ' <b>iCloud</b> '.                                                                                                    | <b>(18</b> ) Tap on <b>'Continue</b> '.                                                                                                    | (19) Enter Apple ID<br>'Password'.                                                                                                  | (20) Enter Device<br>'Passcode'. |
|----------------------------------------------------------------------------------------------------|----------------------------------------------------------------------------------------------------|----------------------------------------------------------------------------------------------------|----------------------------------|
| • Early Backup uff (*)       9:41 m       1000 +         • Settings       Apple D         • Open Lattou       •         • Dattouf Reteresult.com au       •         • March Lattou       •         • March Reteresult.com au       •         • Payment & Delivery       •         • Subscriptions       •         • Could       •         • Media and Purchases       •         • Sign Out       • | Easy Backup ut 9 941 am 100%       Settings     Apple ID       Mark I attruif       Settings       Mark I attruif       Settings       Mark Lattourf?       Par       are not include and Purchases       Su       Continue       Not Mark Lattourf?       Cancel       Sign Out | • Easy Backup and (*)     941 am     100%       Cancel     Sign In       Apple ID Password for   Password Password Forgot Password? | <page-header></page-header>      |

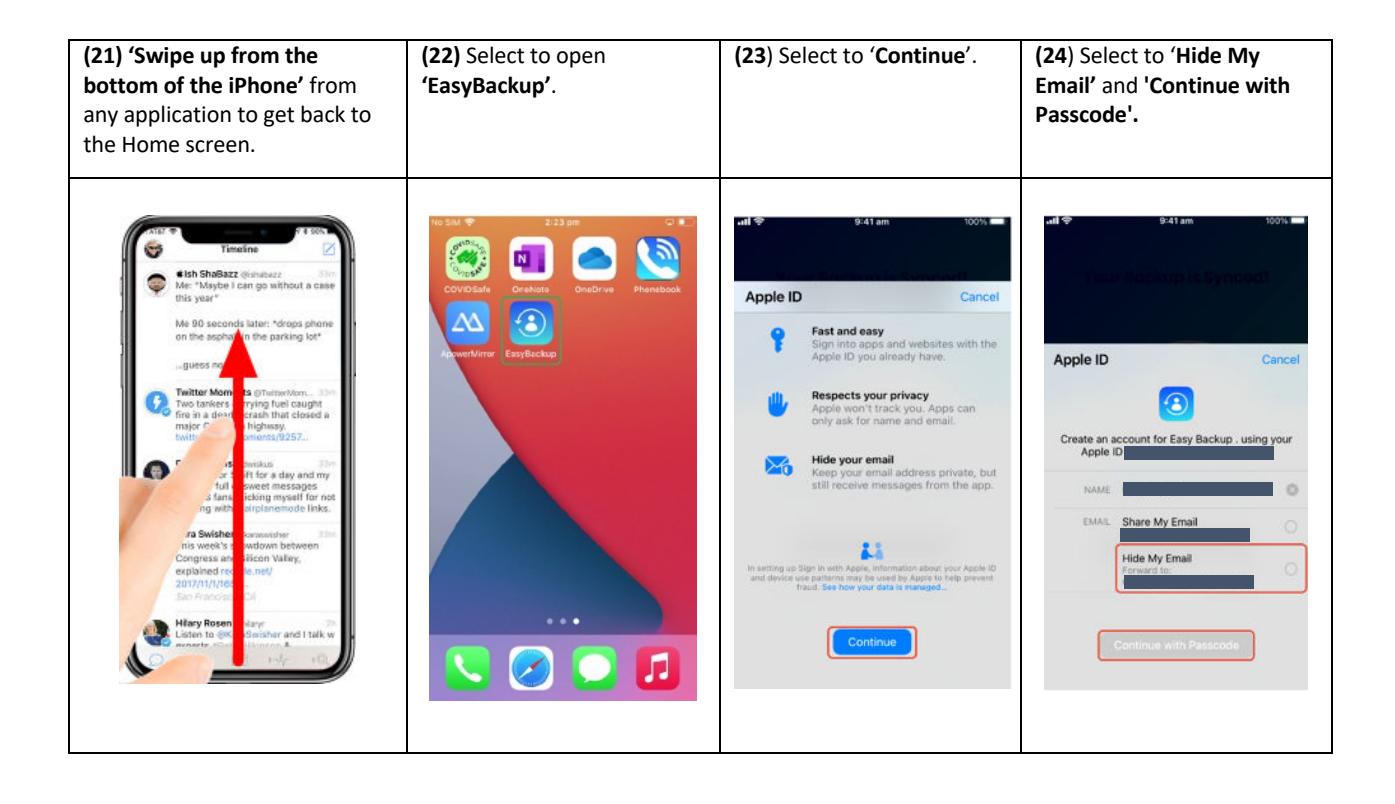

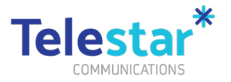

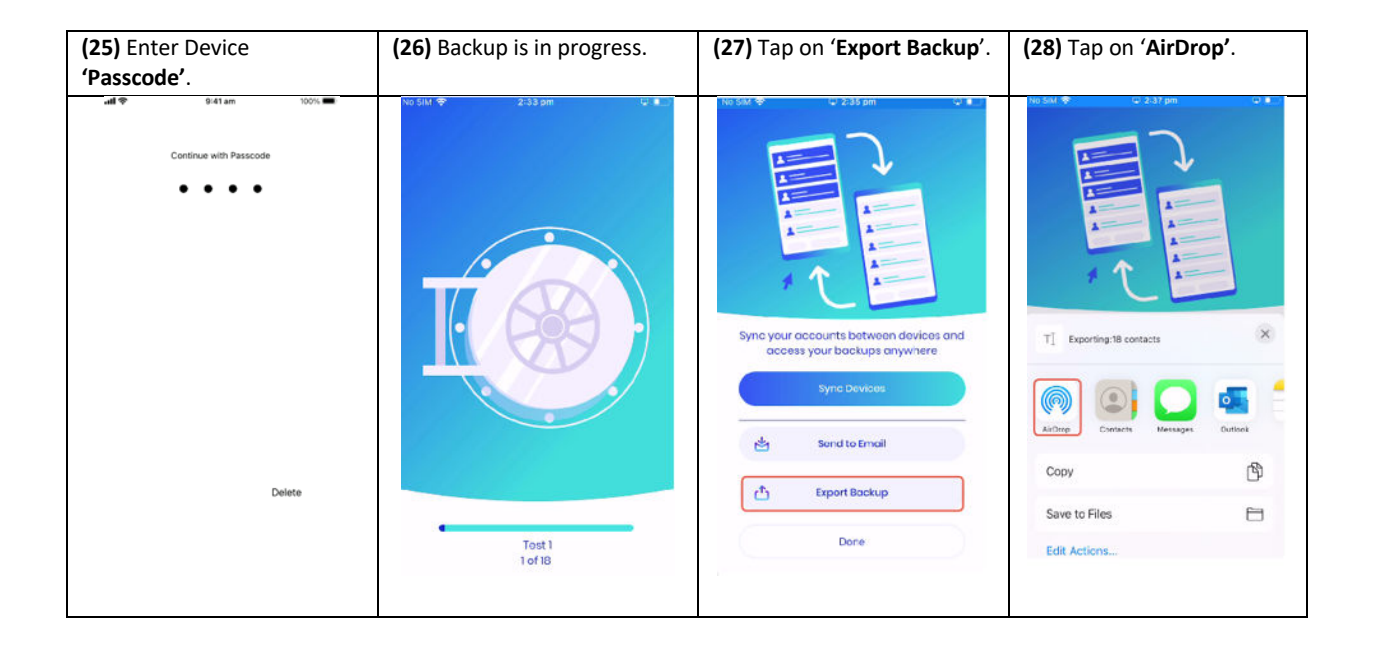

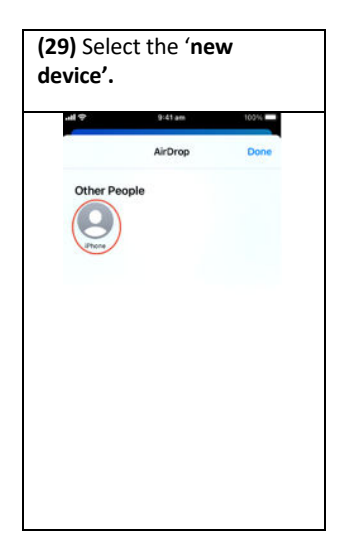

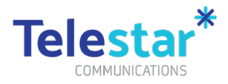

# Sign Out of Apple ID on Old Device (iPhone & iPad)

Follow these steps on your old iPhone or iPad.

| (1) Open 'Settings'.                                                                                                    | (2) Select your 'Apple ID'.                                                                                               | (3) Select to 'Sign Out'.                                | (4) Enter to 'Apple ID<br>Password'.     |
|----------------------------------------------------------------------------------------------------|----------------------------------------------------------------------------------------------------|----------------------------------------------------------|------------------------------------------|
| ad Torrest and the second second seco | ult≑ 941am 100%.■                                                                                                    | uti ♥ 9:41 am 100% ➡<br>< Settings Apple ID              | atl 🗢 9/41 are 500% -<br>Cancel Turn Off |
| Sunny Could chew': F4                                                                                                    | Q Search                                                                                                    | ▲ iCloud 5 GB >                                          | Apple ID Password                        |
| Weather News                                                                                                    | This iPhone is supervised and managed by Department<br>of Communities and Justice. Learn more about device<br>supervision | <ul> <li>Media and Purchases</li> <li>Find My</li> </ul> | Find My iPhone.                          |
| FaceTime Photos Camera Notes                                                                                                    | ML                                                                                                    | Eamily Sharing Learn More >                              | Password                                 |
| Reminders Clock News TV                                                                                                    |                                                                                                    | Phone >                                                  | Forgot Password?                         |
| 🔊 🛃 📩 💌                                                                                                    | Finish Setting Up Your iPhone 🛛 🌖 🔅                                                                                       | MacBook Pro 16*                                          |                                          |
| Podcasts App Store Maps Health                                                                                                    | 🕞 Aeroplane Mode                                                                                                    | Mac 27*                                                  |                                          |
| Wallet Settings                                                                                                    | WI-FI TR1000M >                                                                                                    | Mac 215* >                                               |                                          |
| S 🖉 🗂 🚺                                                                                                    | 919 Mobile >                                                                                                    | Sign Out                                                 |                                          |

| (5) Select 'Sign Out'.     |                                                              |                                                                   |            |
|----------------------------|--------------------------------------------------------------|-------------------------------------------------------------------|------------|
|                            |                                                              |                                                                   |            |
| -11 😤                      | 9.                                                           | 41 am                                                             | 100%       |
| Cance                      | í.                                                           |                                                                   | Sign Out   |
| K<br>di<br><sub>Data</sub> | eep a co<br>ata on th<br>removed from<br>available<br>Are ye | DDY OF Y<br>his iPho<br>this iPhone w<br>e in iCloud.<br>Du sure? | OUI<br>NE? |
| KEEP                       | iCloud data f                                                | rom this iPhone.                                                  |            |
| Cont                       | Cancel                                                       | Sign Ou                                                           | t          |
| Health                     |                                                              |                                                                   |            |
| Keych                      | ain                                                          |                                                                   | 0          |
| Safari                     |                                                              |                                                                   | 0          |
|                            |                                                              |                                                                   |            |
|                            |                                                              |                                                                   |            |
|                            |                                                              |                                                                   |            |